# Handleiding gebruiker

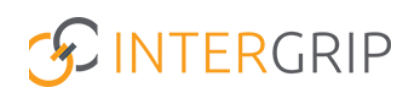

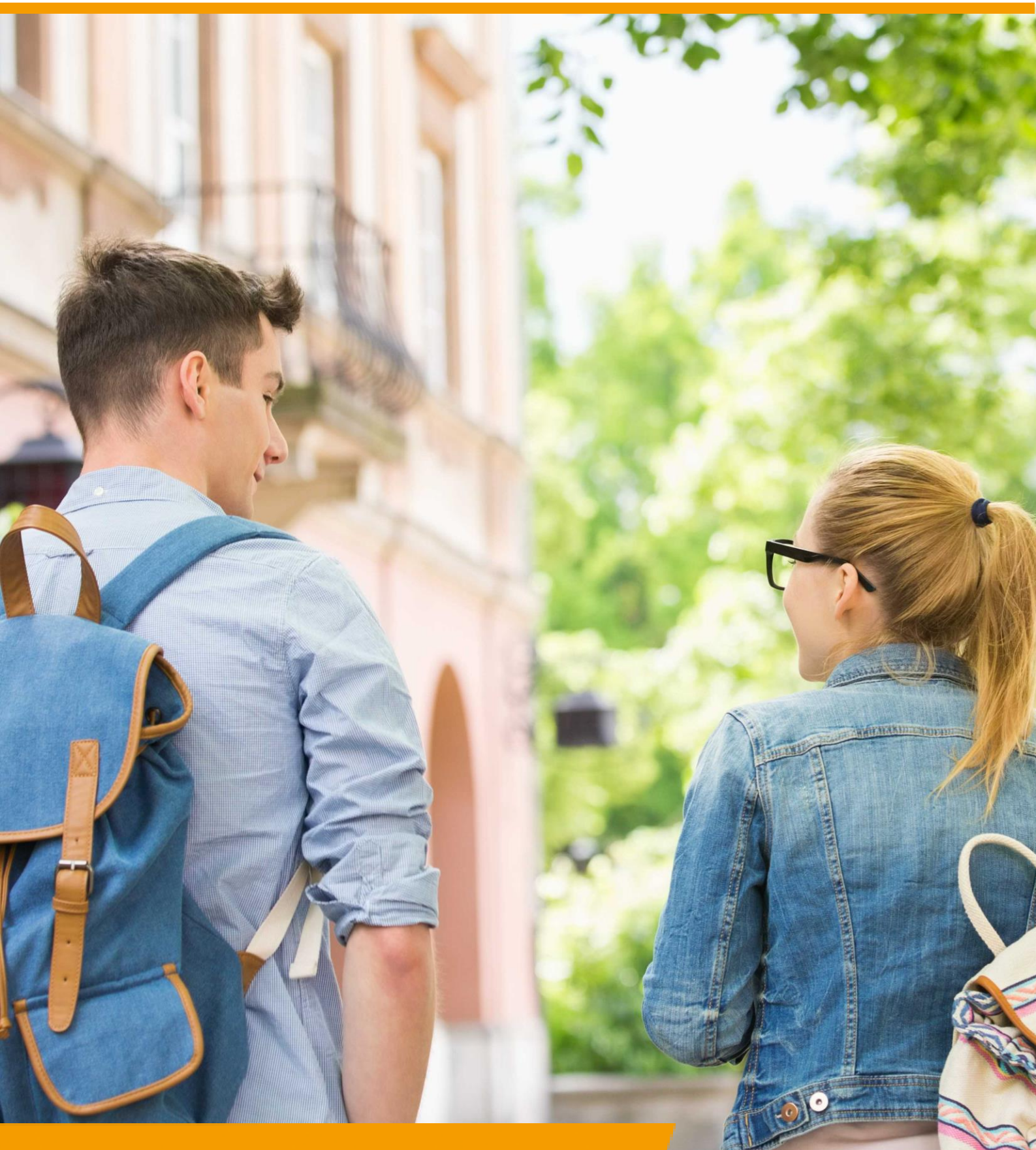

GRIP Overstap VO Rol VO | Diploma behaald toevoegen

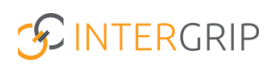

## **GRIP Overstap VO**

### ROLLEN: VO / VO BEHEERDER

### Overstap VO – Diploma behaald toevoegen

#### Achtergrond

De module GRIP Overstap VO maakt het mogelijk om de leerlingen die potentieel uw school gaan verlaten einde schooljaar te monitoren in hun overstap. De mbo-aanmeldgegevens worden getoond met bijbehorende gegevens en status, overige (niet-mbo)vervolgkeuzes kunnen worden toegevoegd en waar nodig kunnen leerlingen worden overgedragen aan Leerplicht/RMC of een overstapcoach.

Deze module geeft u niet alleen als vo een actueel beeld, maar ook regionaal als gehele RMCregio. Het is al jaren een effectief middel gebleken in de strijd tegen VSV.

Deze handleiding gaat dieper in op diplomaregistratie.

#### 1. Diploma behaald toevoegen

Als einde schooljaar de examenresultaten bekend zijn, kunnen deze worden ingevoerd in de module. Zo wordt per leerling duidelijk wie wel of niet een diploma (of overgangsbewijs) heeft. Dit is relevante informatie voor het mbo en Leerplicht/RMC.

*NB: u ziet alleen leerlingen waar u als gebruiker (door de beheerder) aan bent gekoppeld in de mentorklas koppeling.* 

Ga binnen GRIP Overstap VO naar 'Mijn leerlingen' - 'Diploma's'.

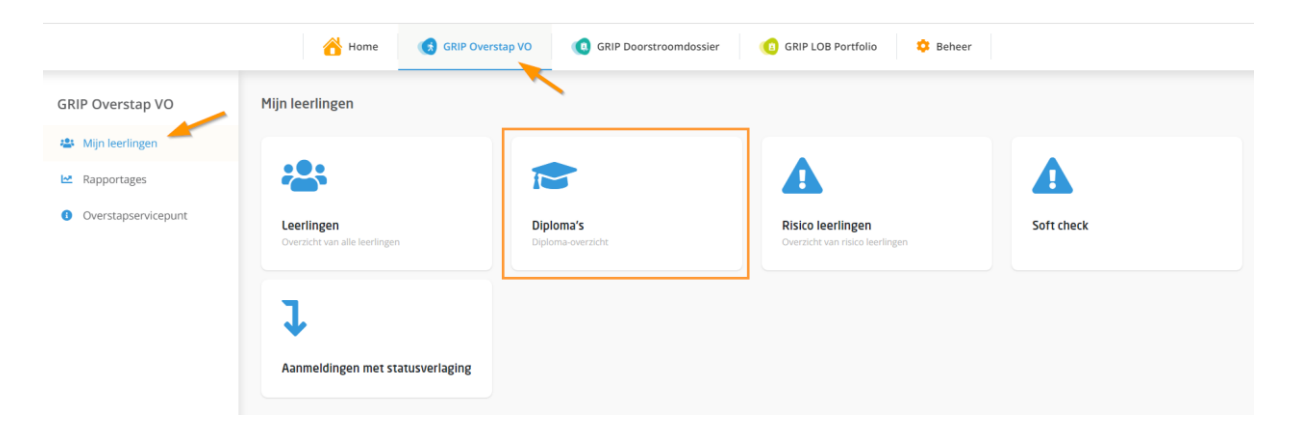

Filter zo nodig op de gewenste klas en pas het aantal leerlingen per pagina aan naar het maximale aantal.

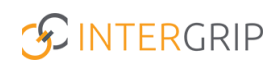

| ← Diploma's |                             |                     |                           |         |  |
|-------------|-----------------------------|---------------------|---------------------------|---------|--|
| Filters     | Q Naam Q Klas               | ✓ ★ Leerweg         | <ul> <li>Reset</li> </ul> |         |  |
|             | Naam                        | Klas                | Leerweg                   | Diploma |  |
|             | Johan Schimmel              | Testklas leerjaar 4 | Theoretische leerweg      | - •     |  |
|             | Chantal Hendriksen          | test                | Theoretische leerweg      | - •     |  |
|             | Dave van Vaerenbergh        | 44                  | Theoretische leerweg      | - •     |  |
|             | Robbie Sikking              | testklas 2022       | Theoretische leerweg      | - •     |  |
|             | Marco de Lang               | test                | Theoretische leerweg      |         |  |
|             | Just 20                     | testklas3           | HAVO                      |         |  |
| Per pag     | ina 10 van de 11 resultaten |                     |                           | < 1 2 > |  |

Selecteer alle leerlingen via het knopje in de header.

| ← Dip   | loma's               |        |                     |             |                      |       |         |   |
|---------|----------------------|--------|---------------------|-------------|----------------------|-------|---------|---|
|         | Q Naam               | • Klas |                     | ✓ × Leerweg | ~                    | Reset |         |   |
| Filters | + Diploma            | ~      |                     |             |                      |       |         |   |
|         | Jaam                 |        | Klas                |             | Leerweg              |       | Diploma |   |
|         | Johan Schimmel       |        | Testklas leerjaar 4 |             | Theoretische leerweg |       | -       | ~ |
|         | Chantal Hendriksen   |        | test                |             | Theoretische leerweg |       | -       | ~ |
|         | Dave van Vaerenbergh |        | 44                  |             | Theoretische leerweg |       | -       | ~ |
|         | janneke test test    |        | testklas            |             | Theoretische leerweg |       | -       | ~ |

Kies het meest voorkomende resultaat onderaan de pagina.

*NB: De uitzonderingen kunt u eerst uitvinken of daarna handmatig weer aanpassen naar een ander resultaat.* 

|       | Naam                                                   | Klas                             | Leerweg              | Diploma            |  |  |
|-------|--------------------------------------------------------|----------------------------------|----------------------|--------------------|--|--|
|       | Johan Schimmel                                         | Testklas leerjaar 4              | Theoretische leerweg |                    |  |  |
|       | Chantal Hendriksen                                     | test                             | Theoretische leerweg | · _                |  |  |
|       | Dave van Vaerenbergh                                   | 44                               | Theoretische leerweg | · •                |  |  |
|       | Robbie Sikking                                         | testklas 2022                    | Theoretische leerweg | · •                |  |  |
|       | Marco de Lang                                          | test                             | Theoretische leerweg |                    |  |  |
|       | Justin Bunnik                                          | testklas3                        | HAVO                 | · •                |  |  |
| Perpa | Perpagina 10 v van de 11 resultaten                    |                                  |                      |                    |  |  |
| 10 g  | eselecteerde studenten Diploma behaald Herexamen nodig | Niet behaald Bewijs van overgang |                      | Selectie annuleren |  |  |

Bevestig uw keuze. Het resultaat wordt daarna bij alle geselecteerde leerlingen toegevoegd.

| Bevestiging                                                |
|------------------------------------------------------------|
| Weet je zeker dat je "Ja" voor 10 studenten wilt wijzigen? |
| Annuleren Bevestigen                                       |
|                                                            |

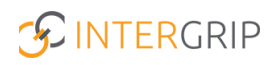

Waar nodig kun u de uitzonderingen handmatig aanpassen naar een ander resultaat.

| Naam                 | Klas                | Leerweg              | Diploma                 |
|----------------------|---------------------|----------------------|-------------------------|
| Johan Schimmel       | Testklas leerjaar 4 | Theoretische leerweg | Ja                      |
| Chantal Hendriksen   | test                | Theoretische leerweg | Herexamen               |
| Dave van Vaerenbergh | 44                  | Theoretische leerweg | Ja Nee                  |
| janneke test test    | testklas            | Theoretische leerweg | Overgangsbewijs<br>Ja ~ |

#### Alternatieve werkwijze: resultaat handmatig doorvoeren per leerling

Het is ook mogelijk om per leerling het diplomaresultaat door te voeren. Ga hiervoor naar hetzelfde overzicht.

|                                         | Home 👩 GRIP Overst                          | ap VO GRIP Doorstroomdossier   | GRIP LOB Portfolio                                   |            |
|-----------------------------------------|---------------------------------------------|--------------------------------|------------------------------------------------------|------------|
| GRIP Overstap VO                        | Mijn leerlingen                             |                                |                                                      |            |
| 🖶 Mijn leerlingen                       |                                             |                                |                                                      |            |
| Rapportages                             | ***                                         |                                | A                                                    |            |
| <ul> <li>Overstapservicepunt</li> </ul> | Leerlingen<br>Overzicht van alle leerlingen | Diploma's<br>Diploma-overzicht | Risico leerlingen<br>Overzicht van risico leerlingen | Soft check |
|                                         | l                                           |                                |                                                      |            |
|                                         | Aanmeldingen met statusverlaging            |                                |                                                      |            |

Klik per leerling rechts in de kolom 'diploma' op het balkje en kies het gewenste resultaat. Na selectie wordt dit direct opgeslagen.

| ← Diploma's |                      |                     |                           |                       |  |  |
|-------------|----------------------|---------------------|---------------------------|-----------------------|--|--|
| Filters     | Q Naam<br>+ Diploma  | ✓ × Leerweg         | <ul> <li>Reset</li> </ul> |                       |  |  |
|             | Naam                 | Klas                | Leerweg                   | Diploma               |  |  |
|             | Johan Schimmel       | Testklas leerjaar 4 | Theoretische leerweg      | Ja                    |  |  |
|             | Chantal Hendriksen   | test                | Theoretische leerweg      | -<br>Herexamen        |  |  |
|             | Dave van Vaerenbergh | 44                  | Theoretische leerweg      | Ja<br>Nee             |  |  |
|             | janneke test test    | testklas            | Theoretische leerweg      | Overgangsbewijs<br>Ja |  |  |

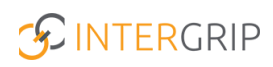

# **GRIP Overstap VO**

MEER INFORMATIE

Functie 'Diploma behaald'

Voor meer informatie en onderwerpen: <u>klik hier</u>.